## How to Enable Enhanced IP Mode and Add IP Camera on DVR

Right-click, then click Menu – Configuration – General – More Settings Check Enhanced IP Mode, click Apply and read the Attention information, click Yes to restart device After the device is restarted, click Back Click Camera – Camera – IP Camera If the IP camera's password is same with the DVR, click the Add button or One-touch Adding to add the camera Click Custom Adding and enter the camera's information to add camera is also OK